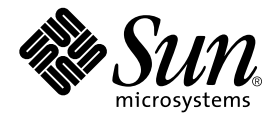

# SunPCi<sup>™</sup> 1.2.2 Read Me First

Sun Microsystems, Inc. 901 San Antonio Road Palo Alto, CA 94303 U.S.A. 650-960-1300

Part No. 806-5982-10 June 2000, Revision 01

Send comments about this document to: docfeedback@sun.com

Copyright 2000 Sun Microsystems, Inc., 901 San Antonio Road • Palo Alto, CA 94303-4900 USA. All rights reserved.

This product or document is protected by copyright and distributed under licenses restricting its use, copying, distribution, and decompilation. No part of this product or document may be reproduced in any form by any means without prior written authorization of Sun and its licensors, if any. Third-party software, including font technology, is copyrighted and licensed from Sun suppliers.

Parts of the product may be derived from Berkeley BSD systems, licensed from the University of California. UNIX is a registered trademark in the U.S. and other countries, exclusively licensed through X/Open Company, Ltd. For Netscape Communicator<sup>TM</sup>, the following notice applies: Copyright 1995 Netscape Communications Corporation. All rights reserved.

Sun, Sun Microsystems, the Sun logo, AnswerBook2, docs.sun.com, Solaris, Creator3D, Elite3D, and SunPCi are trademarks, registered trademarks, or service marks of Sun Microsystems, Inc. in the U.S. and other countries. All SPARC trademarks are used under license and are trademarks or registered trademarks of SPARC International, Inc. in the U.S. and other countries. Products bearing SPARC trademarks are based upon an architecture developed by Sun Microsystems, Inc.

The OPEN LOOK and Sun<sup>™</sup> Graphical User Interface was developed by Sun Microsystems, Inc. for its users and licensees. Sun acknowledges the pioneering efforts of Xerox in researching and developing the concept of visual or graphical user interfaces for the computer industry. Sun holds a non-exclusive license from Xerox to the Xerox Graphical User Interface, which license also covers Sun's licensees who implement OPEN LOOK GUIs and otherwise comply with Sun's written license agreements.

**RESTRICTED RIGHTS**: Use, duplication, or disclosure by the U.S. Government is subject to restrictions of FAR 52.227-14(g)(2)(6/87) and FAR 52.227-19(6/87), or DFAR 252.227-7015(b)(6/95) and DFAR 227.7202-3(a).

DOCUMENTATION IS PROVIDED "AS IS" AND ALL EXPRESS OR IMPLIED CONDITIONS, REPRESENTATIONS AND WARRANTIES, INCLUDING ANY IMPLIED WARRANTY OF MERCHANTABILITY, FITNESS FOR A PARTICULAR PURPOSE OR NON-INFRINGEMENT, ARE DISCLAIMED, EXCEPT TO THE EXTENT THAT SUCH DISCLAIMERS ARE HELD TO BE LEGALLY INVALID.

Copyright 2000 Sun Microsystems, Inc., 901 San Antonio Road • Palo Alto, CA 94303-4900 Etats-Unis. Tous droits réservés.

Ce produit ou document est protégé par un copyright et distribué avec des licences qui en restreignent l'utilisation, la copie, la distribution, et la décompilation. Aucune partie de ce produit ou document ne peut être reproduite sous aucune forme, par quelque moyen que ce soit, sans l'autorisation préalable et écrite de Sun et de ses bailleurs de licence, s'il y en a. Le logiciel détenu par des tiers, et qui comprend la technologie relative aux polices de caractères, est protégé par un copyright et licencié par des fournisseurs de Sun.

Des parties de ce produit pourront être dérivées des systèmes Berkeley BSD licenciés par l'Université de Californie. UNIX est une marque déposée aux Etats-Unis et dans d'autres pays et licenciée exclusivement par X/Open Company, Ltd. La notice suivante est applicable à Netscape Communicator™: Copyright 1995 Netscape Communications Corporation. Tous droits réservés.

Sun, Sun Microsystems, the Sun logo, AnswerBook2, docs.sun.com, Solaris, Creator3D, Elite3D, et SunPCi sont des marques de fabrique ou des marques déposées, ou marques de service, de Sun Microsystems, Inc. aux Etats-Unis et dans d'autres pays. Toutes les marques SPARC sont utilisées sous licence et sont des marques de fabrique ou des marques déposées de SPARC International, Inc. aux Etats-Unis et dans d'autres pays. Les produits portant les marques SPARC sont basés sur une architecture développée par Sun Microsystems, Inc.

L'interface d'utilisation graphique OPEN LOOK et Sun™ a été développée par Sun Microsystems, Inc. pour ses utilisateurs et licenciés. Sun reconnaît les efforts de pionniers de Xerox pour la recherche et le développement du concept des interfaces d'utilisation visuelle ou graphique pour l'industrie de l'informatique. Sun détient une licence non exclusive de Xerox sur l'interface d'utilisation graphique Xerox, cette licence couvrant également les licenciés de Sun qui mettent en place l'interface d'utilisation graphique OPEN LOOK et qui en outre se conforment aux licences écrites de Sun.

CETTE PUBLICATION EST FOURNIE "EN L'ETAT" ET AUCUNE GARANTIE, EXPRESSE OU IMPLICITE, N'EST ACCORDEE, Y COMPRIS DES GARANTIES CONCERNANT LA VALEUR MARCHANDE, L'APTITUDE DE LA PUBLICATION A REPONDRE A UNE UTILISATION PARTICULIERE, OU LE FAIT QU'ELLE NE SOIT PAS CONTREFAISANTE DE PRODUIT DE TIERS. CE DENI DE GARANTIE NE S'APPLIQUERAIT PAS, DANS LA MESURE OU IL SERAIT TENU JURIDIQUEMENT NUL ET NON AVENU.

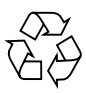

Please Recycle

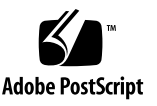

# SunPCi<sup>™</sup> 1.2.2 Read Me First

The SunPCi<sup>™</sup> 1.2.2 software is an upgrade to SunPCi version 1.2. or 1.2.1. It runs on the Solaris<sup>™</sup> 2.6, Solaris 7, and Solaris 8 operating environments, and it supports Windows NT 4.0 with Service Pack 5 or 6a, and Windows 98 SE (Second Edition).

**Note** – For Windows NT installations, you should use Service Pack 5. Do not install Service Pack 6a unless you need to fix a specific problem in Windows NT.

This document discusses the following topics:

- What Is In This Package?
- How Do I Install the SunPCi Package?
- How Do I Update the BIOS?
- Using Large Emulated Disk Drives

You install the SunPCi 1.2.2 software in two steps:

- 1. Download the SunPCi 1.2.2 package or use your SunPCi 1.2.2 CD. If you are downloading the software from the Web, the complete SunPCi 1.2.2 package is stored at http://www.sun.com/desktop/products/sunpci.
- 2. If you have a previous version of the SunPCi software installed, remove the existing package and install a complete new package. If you are installing the SunPCi software for the first time, simply install the package.

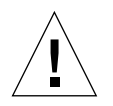

**Caution** – If your workstation has a Sun Creator $3D^{TM}$  or Sun Elite $3D^{TM}$  graphics accelerator card (also called the AFB or FFB card) installed, you need to install certain software patches to ensure compatibility with the SunPCi software. Refer to "Hardware Issues" on page 15 for more information.

# What Is In This Package?

The SunPCi 1.2.2 installation package contains the following files:

- SunPCi 1.2.2 software package
- SunPCi 1.2.2 Release Notes (this document)

The SunPCi documentation files, as well as the SunPCi 1.2.2 full installation package, are located at http://www.sun.com/desktop/products/sunpci.

#### Uncompressing the SunPCi Software Files

**Note** – If you are installing SunPCi 1.2.2 from a CD, skip this section and proceed to "Installing the SunPCi 1.2.2 Package" on page 6.

The SunPCi 1.2.2 files that you download from the SunPCi Web site come in a compressed format. After you download the files to a directory on your Solaris system (for example, \$HOME/temp), perform the following steps to uncompress the files:

- **1.** At the system prompt, use the cd command to go to the directory where you placed the downloaded files. For example:
  - % cd /home/joeuser/temp
- 2. Type the following command to uncompress all of the compressed files in the directory:

% zcat \*Z | tar xf -

This command extracts all of the SunPCi 1.2.2 files into a subdirectory called SUNWspci within the current directory (for example, /home/joeuser/temp/SUNWspci). This is the source directory path you use when you install the SunPCi 1.2.2 package, as described later in this document.

# How Do I Install the SunPCi Package?

This section describes how to install the full package of the SunPCi 1.2.2 software. This version does not contain an upgrade patch for previous versions of SunPCi.

If you are upgrading from a previously installed version of the SunPCi software, you need to remove the previous version and install the SunPCi 1.2.2 package. To remove the old package and install the new package, follow the procedures in this section.

If you are installing SunPCi software for the first time, skip the following section and proceed to "Installing the SunPCi 1.2.2 Package" on page 6.

#### Removing the Previous SunPCi Package

**Note** – You only need to perform this procedure if you have a previously installed version of SunPCi (1.2.1 or earlier).

The pkgrm program removes the old SunPCi program files. To run pkgrm, perform the following procedure.

#### 1. Become superuser on your system.

Enter the following command:

% su

Enter the root password. The superuser prompt (for example, #) appears. If you do not know the password, see your system administrator.

#### 2. Enter the following command:

# /usr/sbin/pkgrm SUNWspci

You are prompted to confirm the removal process.

3. Enter y to continue with the removal, and then type y again to confirm.

The SunPC package is removed from your system. You are notified when the removal is complete. The system responds with the following message:

Removal of <SUNWspci> was successful.

You can now proceed to the next section.

#### Installing the SunPCi 1.2.2 Package

Follow this procedure if you are installing SunPCi software for the first time, or if you have removed the previous version of the software in the previous section. If you do not already have the SunPCi card installed in your system, refer to the *SunPCi Installation Guide* for instructions on how to install the hardware.

To install the SunPCi 1.2.2 package, perform the following procedure.

- 1. Open a command (terminal) window on the Solaris desktop.
- 2. Become superuser on the system on which you want to install the SunPCi package. Enter the following command:

% su

Enter the root password. The superuser prompt (for example, #) appears. If you do not know the password, see your system administrator.

3. Start the pkgadd program. Type the following command:

```
# /usr/sbin/pkgadd -d pathname
```

where *pathname* is the path to the SunPCi package; for example, /home/joeuser/ temp.

The pkgadd program copies the SunPCi files to the /opt directory on your system. The files are listed on your screen as they are copied. When all the SunPCi files have been copied, pkgadd displays the following message:

Installation of SUNWspci was successful.

4. Enter q to exit the pkgadd program.

**Note** – If the pkgadd program issues a BIOS Mismatch message, you will need to flash (update) the BIOS on your SunPCi card. Refer to the following section for information on how to use the sunpciflash utility.

5. Type the exit command to end your superuser session.

You are returned to your normal user session.

## How Do I Update the BIOS?

The SunPCi software contains a utility for updating (also called *flashing*) the BIOS on your SunPCi card. This utility is located at /opt/SUNWspci/bin and is called sunpciflash.

Note - Your BIOS version should be .059 in order to run SunPCi 1.2.2 software.

Make sure you exit the SunPCi software before running the sunpciflash utility. You run sunpciflash at the UNIX superuser prompt.

To update your BIOS, refer to "Updating the BIOS" in the SunPCi Installation Guide.

#### Updating the CMOS

After you update the BIOS, perform the following steps to update the CMOS:

- 1. Exit superuser and start SunPCi.
- 2. During the BIOS memory test, press the DEL key to enter BIOS setup.
- 3. Select Load Setup Defaults, and then choose Save and Exit to update the CMOS

**Note** – If you have changed any other BIOS settings before you updated the BIOS, you should apply those changes before you choose Save and Exit.

After you finish updating the BIOS and CMOS, you are ready to install Windows 98 or Windows NT. Refer to the *SunPCi User's Guide* AnswerBook for information on how to set up the SunPCi software and install your version of Windows onto your C: drive.

# Using Large Emulated Disk Drives

A SunPCi emulated disk drive (C: or D:) is actually a file that resides in your workstation's filesystem.

#### Comparing Sparsely Populated Emulated Drives to Fully Populated Drives

In versions of SunPCi earlier than 1.2.1, the software allowed you to create an emulated disk drive file that could "grow" to its specified size in the filesystem. For example, if you created a 2 Gbyte drive and installed Windows 98 on it, the drive's specified file size would be 2 Gbytes, but its actual size in the filesystem would typically be around 260 Mbytes. As you install Windows programs and add data files, the size of your emulated drive in the filesystem will increase until it reaches the maximum size of 2 Gbytes. These types of emulated drives are called *sparsely populated* drives. (Although this term is new, all emulated drives created with SunPCi version 1.2 and earlier were sparsely populated drives.)

**Note** – The *SunPCi User's Guide* describes how to use sparsely populated drives. The information in these Release Notes supersedes that in the *User's Guide*. You may still create and use sparsely populated drives in SunPCi 1.2.2, but their use is not recommended.

Sparsely populated drives can cause problems. For example, if an emulated disk needs to "grow", but there is insufficient free disk space on the Solaris filesystem, then your version of Windows could behave in erratic and unpredictable ways. Some of these erratic behaviors include fatal Windows errors, application failures, and so on.

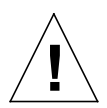

**Caution** – If you are running SunPCi with a sparsely populated drive when the filesystem becomes full, writing data to the drive can corrupt your emulated drive file. If you cannot repair the emulated disk file using Scandisk, you may have to delete the disk and create a new emulated disk drive, and then reinstall Windows and all of your applications and data.

For example, if you have a 2 Gbyte drive on a filesystem that does not have the available space and you start SunPCi 1.2.2, SunPCi checks the available space and returns the following warning (where */path* is the path to the emulated disk drive and *xxx* and *yyy* are numbers in Kbytes):

```
SunPCi: Disk space is low on the filesystem containing /path.
Kbytes required: xxx Kbytes available: yyy
You may run out of space if you copy data on to this emulated drive.
```

Disk space size checking occurs only when you start the SunPCi application. If the filesystem containing your emulated drive is out of space when the application starts, SunPCi will not use the larger emulated disk drive. You can either create a new, smaller emulated drive on the current filesystem, or exit SunPCi without corrupting your existing emulated drive. This allows you to delete any extraneous files in your filesystem to free disk space, or to move your emulated drive to another filesystem with more available space and then reattach it to SunPCi.

If the Solaris filesystem runs out of space after you start SunPCi, you may see error messages and erratic behavior in Windows, as well as error messages in the Solaris console window from which you started SunPCi. In addition, your version of Windows may stop running entirely and show a "blue screen" for a fatal Windows error.

If a fatal Windows error occurs while data is being written to or read from your disk, that data may be corrupted. The fatal error may also corrupt the disk.

**Note** – Fatal errors in Windows can cause data corruption during any write operation or on any disk drive, whether the drive is physical or emulated. This behavior is peculiar to Windows, not to Solaris.

In this version of SunPCi (1.2.2), when you create a 2 Gbyte emulated drive, the emulated drive's actual size in the Solaris filesystem is 2 Gbytes. These types of emulated drives are referred to as *fully populated drives*. Fully populated drives take up more space on the filesystem when they are created, but they are not affected by the available space in the host filesystem.

#### Creating Large Emulated Disks

SunPCi 1.2.2 allows you to create emulated disks of up to 8 Gbytes in size. Note that you must have 8 Gbytes of space available on your Solaris filesystem in order to create the disk. Refer to the following two sections and to "Filesystem Limitations" on page 11 for more information on partitioning an emulated drive file and installing Windows 98 and Windows NT on large drives.

### **Creating Disk Partitions**

SunPCi 1.2.2 software supports disk partitions on emulated disk files. This feature was introduced in SunPCi 1.2.1; earlier versions of SunPCi did not support partitioning.

To partition an emulated disk, use your favorite disk utility after you install Windows. Windows NT Disk Administrator and Partition Magic by PowerQuest Corporation have all been tested with SunPCi and are recommended disk utilities. fdisk has also been tested, but is not recommended, as it is difficult to use and prone to user error.

#### **Creating Bootable Partitions**

A *bootable partition* is a disk partition on which you have installed an operating system (such as Windows NT 4.0 or Windows 98 SE). Each version of Windows has its own requirements for bootable partitions. The *Partition Magic 5.0 User Guide* contains detailed information on the requirements of each operating system. If you are using Partition Magic for your disk utility, consult the User Guide and the Help function in the application for more information on bootable partitions.

### Using Older Emulated Drives With SunPCi 1.2.2

You may use emulated drives that you created with SunPCi versions earlier than 1.2.1, but these drives have certain limitations.

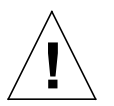

**Caution** – If you created a drive with a version of SunPci earlier than 1.2.1, *do not* resize or partition the drive file or try to resize a partition, or SunPCi 1.2.2 will return a Cannot attach drive error message and you will not be able to use the emulated disk.

To determine whether you can use an emulated drive file with SunPCi 1.2.2, perform the following steps. For example, assume you have two emulated drive files in your home filesystem. C.old was created with an earlier version of SunPCi, and C.new was created with SunPCi 1.2.1 or later.

• At the Solaris prompt, type the following command, substituting the name of the emulated disk file for *name*:

```
% file name
```

The system returns a message indicating whether the file can be partitioned.

For example, to find out whether you can use C.old with SunPCi 1.2.2, you would type file C.old at the prompt.

For C.old, the system returns the following message:

data

For C.new, the system returns this message:

```
SunPCi disk partitionable
```

# Using New Emulated Drives With Older Versions of SunPCi

Emulated drives that you create in SunPCi 1.2.2 do not work with versions of the SunPCi software earlier than 1.2.1. If you try to attach the emulated drive, the software will not recognize your emulated drive as a valid disk image and will not attach it.

#### **Filesystem Limitations**

SunPCi 1.2.2 allows you to create drives as large as 8 Gbytes, but DOS only allows filesystems up to 2 Gbytes in size. This is a problem inherent in DOS; you also see it when first installing Windows 98 or Windows NT. For this reason, if you create an emulated drive that is greater than 2 Gbytes in size, you will need to create partitions on the drive, or convert the filesystem to FAT32 or NTFS.

To partition the emulated drive, use your favorite disk utility. Refer to "Creating Disk Partitions" on page 10 for more information.

The most flexible way to use multiple versions of Windows with SunPCi is to install each operating system on a separate emulated drive file. Whenever you want to change operating systems, use the Attach a Hard Drive command in the Options menu to change emulated drives.

**Note** – In order to use the multiple versions of Windows installed to separate partitions, you will need to have a partition boot utility installed. Boot Magic, which is packaged with Partition Magic, has been tested on SunPCi.

For more information on partitions, bootable partitions, and filesystem limitations, refer to the *Partition Magic 5.0 User Guide* and Help function.

#### **Troubleshooting Emulated Disk Problems**

The following table describes some common questions about large emulated disks and the answers to those questions.

| Problem Description                                                                                          | Reason                                                                                                    | Solution                                                                                                    |
|----------------------------------------------------------------------------------------------------|----------------------------------------------------------------------------------------------------|----------------------------------------------------------------------------------------------------|
| How do I tell if my emulated<br>drive file is capable of being<br>partitioned?                               | Whether you can partition your<br>emulated drive depends on when<br>it was created (that is, with which<br>version of the SunPCi software).                     | Refer to "Using Older Emulated<br>Drives With SunPCi 1.2.2" on<br>page 10. Use the file command<br>to find out if your disk can be<br>partitioned.                                                          |
| What happens if I resize or<br>partition an old emulated drive<br>file?                                      | SunPCi will not recognize that<br>drive file as a valid disk. When<br>you start the SunPCi software, it<br>returns a Cannot attach hard<br>drive error message. | Refer to "Using Older Emulated<br>Drives With SunPCi 1.2.2" on<br>page 10. You will have to create a<br>new emulated drive.                                                                                 |
| What happens if I use a new<br>emulated disk file with a version<br>of SunPCi that is earlier than<br>1.2.1? | SunPCi will not recognize the<br>drive file as a valid disk. When<br>you start the SunPCi software, it<br>returns a Cannot attach hard<br>drive error message.  | Refer to "Using New Emulated<br>Drives With Older Versions of<br>SunPCi" on page 11. You will<br>have to create a new emulated<br>drive.                                                                    |
| I just created a new 8 Gbyte<br>emulated disk, but I can only see<br>2 Gbytes. Why?                          | DOS can only recognize file sizes of up to 2 Gbytes.                                                                                                    | Refer to "Filesystem Limitations"<br>on page 11. You will need to<br>partition your emulated disk. The<br>remaining 6 Gbytes in your<br>emulated disk file is available to<br>create additional partitions. |

 TABLE 1
 Questions About Emulated Disks

| Problem Description                                                                                             | Reason                                                                                                    | Solution                                                                                                    |
|----------------------------------------------------------------------------------------------------|----------------------------------------------------------------------------------------------------|----------------------------------------------------------------------------------------------------|
| I just created a new 8 Gbyte<br>emulated disk and installed<br>Windows. Now my OS partition<br>won't boot. Why? | When you create the new<br>emulated disk file, SunPCi<br>automatically creates a 2 Gbyte<br>partition, using the first 2 Gbytes<br>of the new disk. If you installed<br>Windows to the other partition<br>(the remaining 6 Gbyte portion),<br>DOS will not recognize it, and<br>SunPCi will not boot from that<br>partition. | You will need to create a new 2<br>Gbyte partition for your version<br>of Windows. Refer to "Filesystem<br>Limitations" on page 11.                                                                                                    |
| Why are my new emulated disk<br>files so much bigger than my old<br>ones?                                       | New emulated disk files are fully<br>populated disks, which means<br>that their actual file size on your<br>workstation's filesystem is the<br>same as the size you specified<br>when you created the disk. Older<br>emulated disk files are not fully<br>populated, so they "grow" as you<br>add programs and data files.   | Refer to "Comparing Sparsely<br>Populated Emulated Drives to<br>Fully Populated Drives" on<br>page 8.                                                                                                    |
| I created a partition and installed<br>Windows NT on it. Why won't it<br>boot?                                  | If the partition you created is<br>located at greater than 4 Gbytes<br>after the start of your emulated<br>disk, that partition will not boot.<br>Refer to "Filesystem Limitations"<br>on page 11.                                                                                                    | You must install Windows NT on<br>the first partition on your<br>emulated drive.                                                                                                    |
| Is there a limit to the number of<br>partitions on a single emulated<br>drive?                                  | No, there is no limit to the<br>number of partitions, but there<br>are other limitations.                                                                                                    | If you want to create multiple<br>partitions on an emulated drive,<br>you need to use Partition Magic.<br>Remember that Windows and<br>DOS only recognize the 26 drive<br>letters, and that some are already<br>mapped by default (such as F:).<br>Refer to the <i>Partition Magic 5.0</i><br><i>User's Guide</i> for more information. |

 TABLE 1
 Questions About Emulated Disks

# What Are the Known Problems With This Release?

This section describes known problems with this release of SunPCi 1.2.2 software. These problems will be fixed in subsequent releases. The section includes the following topics:

- Filesystem Drive Issues
- CD-ROM Drive Issues
- Application Issues
- Hardware Issues

# **Filesystem Drive Issues**

You may observe the following problems when using filesystem drives:

- Windows 98/NT: If you create a desktop shortcut to a file on a filesystem drive, that shortcut does not update automatically if you change the file's location on the drive. You will need to delete the existing shortcut and create a new one.
- Windows NT: If you insert an object (such as a clip art file) into a Microsoft Office 2000 application, and the original clip art is stored on a filesystem drive or a drive mapped using \localhost\path, the insertion will not work correctly. You will need to move or copy the object to your C: or D: drive, and then insert it into your document.
- Windows NT: Using UNC (Universal Naming Convention) pathnames to locate Office 97 or Office 2000 files, such as

 $\verb|localhost|export|home|myfiles.doc, does not work in this version of the software.$ 

For more information on filesystem drives, refer to the SunPCi User's Guide.

# **CD-ROM Drive Issues**

The following is a known problem with the CD-ROM drives:

Windows 98/NT: Occasionally, you may not be able to access your CD-ROM drive from SunPCi when Solaris Volume Manager (vold) is turned off. If this occurs, turn vold back on. Refer to the SunPCi User's Guide AnswerBook for information on how to turn vold on and off.

# **Application Issues**

- Windows 98/NT: This version of the software does not support dual-boot emulated drives. If you want to run multiple versions of Windows on SunPCi, create an emulated drive for each operating system and install the operating system and applications to it. Use the Attach Drive command under the SunPCi Options menu to switch among the different operating systems.
- Windows NT: Adaptec Easy CD Creator 4 Deluxe CD-ROM Writer causes a Windows general fault ("blue screen") after installation. This is a known problem and is being investigated.

# Hardware Issues

Windows 98/NT: If you have a Sun Creator3D<sup>™</sup> or Sun Elite3D<sup>™</sup> Graphics Accelerator card (also called the AFB or FFB) installed in your workstation, you need to download and install certain software patches so the frame buffer will be compatible with the SunPCi software. Without the patches installed, SunPCi may hang during installation and regular operation.

If you have a service contract with Sun, you may download these patches from http://sunsolve.sun.com. If you do not have a service contract, you may search for the patches on the main Sun Web site at http://www.sun.com.

TABLE 2 lists the patches required with each version of the Solaris operating environment and card typeIf more than one patch is listed for a particular card type, download and install all of the recommended patches.

| Solaris Version | Graphics Card Type | Patch Number                       |
|-----------------|--------------------|------------------------------------|
| 2.6             | Creator 3D/FFB     | 105361-11                          |
|                 |                    | 105360-34                          |
|                 | Elite3D/FFB        | 105361-11 or newer                 |
|                 |                    | 105360-34                          |
|                 | Creater 2D / A FR  | 105961 11                          |
|                 | Creator3D/AFB      |                                    |
|                 |                    | 100300-34<br>100022,00 (on normal) |
|                 | Elite 2D/AER       | 106022-09 (Or newer)               |
|                 | Elite 3D/ AFB      | 105361-11                          |
|                 |                    | 105363-30                          |
|                 |                    | 106022-09 (or newer)               |
| Solaris 7       | Creator3D/FFB      | 106145-17                          |
|                 |                    | 106148-12                          |
|                 |                    | 106147-06                          |
|                 | Elite3D/FFB        | 106144-19                          |
|                 |                    | 106148-12                          |
|                 |                    | 106147-06                          |
|                 | Creator 3D/AFB     | 106145-17                          |
|                 |                    | 106148-12                          |
|                 | Elite3D/AFB        | 106144-19                          |
|                 |                    | 106148-12                          |
|                 |                    | 106147-06                          |
| Solaris 8       | Creator3D/FFB      | 108605-04                          |
|                 | Elite3D/AFB        | 108604-05                          |

 TABLE 2
 Graphics Accelerator Card Patches

# Troubleshooting

This section lists some possible problems, their causes, and recommended solutions.

| Problem                                                                                                    | Cause                                                                                                    | Solution                                                                                                    |
|----------------------------------------------------------------------------------------------------|----------------------------------------------------------------------------------------------------|----------------------------------------------------------------------------------------------------|
| Inserting a file into<br>Microsoft Office 2000<br>doesn't work.                                            | The object file (such as clip<br>art or an Excel spreadsheet)<br>is located on a filesystem<br>drive or on a drive mapped<br>using \\localhost\ <i>path</i> . | Copy or move the object file<br>to your C: or D: drive and<br>then insert it again.                                                                                                    |
| Certain characters in some<br>fonts or languages are<br>incorrect, or using them<br>causes SunPCi to hang. | The font server needs to be<br>turned off.                                                                                                    | <ol> <li>Exit SunPCi, if it is<br/>running.</li> <li>Use a text editor to edit<br/>the ~/pc/SunPC.ini file.</li> <li>Add the following lines<br/>to the end of the file:<br/>[Display]</li> <li>OldText</li> <li>Save the file and exit the<br/>editor.</li> <li>Restart SunPCi.</li> </ol> |

 TABLE 3
 Troubleshooting SunPCi Problems